## **Configuring New Digital ID for Fillable PDFs**

- 1. Click on the signature area to sign the completed document:
- 2. Select: Configure new digital ID at the bottom of the pop-up menu
- 3. Select: Create New Digital ID and press the Continue at the bottom of the box
- 4. Select: Save to file as the destination for the new Digital ID and press the Continue button
- 5. Enter your information, then select Continue
- 6. Apply a password to protect your digital ID
- 7. Confirm the password, select Save
- 8. Select **Continue** to apply the signature to the PDF
- 9. Enter the password or pin established at the bottom of the Sign As "Your Name" screen
- 10. Select Sign and then save the digital ID